## OCS-T

# High Resolution Digital Crane Scale

## **Technical Manual**

Technical\_Manual\_OCS-T\_V1

## Content

| 1. Scale Con  | figuration                       | 1        |
|---------------|----------------------------------|----------|
|               | Display Resolution               | 1        |
|               | Auto-Zero Range                  | 1        |
|               | Manual-Zero Range                | 2        |
|               | Zero-Tracking Range              | 2        |
|               | Zero Range                       | 2        |
|               | Zero-Saving                      | 3        |
|               | Anti-Motion Level                | 3        |
|               | Dynamic Weighing                 | 3        |
|               | Gravity Acceleration             | 4        |
|               | User Unit                        | 4        |
| 2. Calibratio | n                                | <u>5</u> |
|               | Calibration Unit                 | 5        |
|               | Calibration Gravity Acceleration | 5        |
|               | Max. Cap                         | 5        |
|               | Zero Detection                   | 6        |
|               | Load1 Detection                  | 6        |
|               | Load2 Detection                  | 6        |
|               | Load3 Detection                  | 7        |
|               |                                  |          |

Please read this manual carefully before using. Version: V1.0A-1

# **1. Scale Configuration**

| $\checkmark$  | Press $\square$ twice to enter Password mode. $\square$                                                                                                    |
|---------------|----------------------------------------------------------------------------------------------------|
| $\checkmark$  | Press $\overrightarrow{T}_{ZERO}$ or $\overrightarrow{T}$ and $\bigcirc$ to change digit. Press $\overrightarrow{T}_{TARE}$ or                                                                                                    |
|               | $\square$ and $\square$ to right scroll digit. Input password $\square \square \square \square \square \square \square$ .                                                                                                    |
| $\checkmark$  | Press or to confirm password, and enter Scale                                                                                                    |
| _             | Configuration. <b>S[ALE</b> shows.                                                                                                    |
| <b>()</b>     | Parameters in Scale Configuration are closely related to scale's                                                                                                    |
|               | metrology performance. It is NOT recommended to change any                                                                                                    |
|               | parameters unless you are authorized from your local                                                                                                    |
|               | representative.                                                                                                    |
|               | Display Resolution                                                                                                    |
| $\checkmark$  | Press $\square$ or $\square$ to enter Display Resolution. $\blacksquare$                                                                                                    |
|               | shows.                                                                                                    |
|               | Press $\frac{+0+}{ZERO}$ or $1$ and $\square$ to change resolution value.                                                                                                    |
| $\mathcal{O}$ | Display Resolution can be set                                                                                                    |
|               | to: 0.00 1 \ 0.002 \ 0.005 \ 0.0 1 \ 0.02 \ 0.                                                                                                    |
|               | $05 \land 0.1 \land 0.2 \land 0.5 \land 1 \land 2 \land 5 \land 10 \land 20 \land$                                                                                                    |
| ┍╋╋╋╖         | 50.                                                                                                    |
|               | Designed to meet the OIML R76's directive, the scale has the                                                                                                    |
|               | best (default) performance at 2000 to 3000 division.                                                                                                    |
|               | Auto-Zero Range                                                                                                    |
| $\checkmark$  | Press 🖬 or 🔲 to enter Auto-Zero Range. 🛱 💆 – – –                                                                                                    |
|               | shows.                                                                                                    |
| $\checkmark$  | Press $\overrightarrow{ZERO}$ or $\overrightarrow{\Box}$ and $\bigtriangledown$ to change range.                                                                                                    |
| Ø             | Auto-Zero Range can be set to: $\square$ (disabled), $\supseteq$ (±2%FS), $\exists$ (±                                                                                                    |
|               | 3%FS), $4(\pm 4\%$ FS), $10(\pm 10\%$ FS), $20(\pm 20\%$ FS), $100(\pm 2\%$ FS), $1000(\pm 2\%$ FS), $1000(\pm 2\%$ FS)), $1000(\pm 2\%$ FS), $1000(\pm 2\%$ FS)), $1000(\pm 2\%$ FS), $1000(\pm 2\%$ FS)), $1000(\pm 2\%$ FS)), $1000(\pm 2\%$ FS)), <b>1000</b> (\pm 2\%FS)), $1000(\pm 2\%$ FS)), <b>1000</b> (\pm 2\%FS)), $1000(\pm 2\%$ FS)), <b>1000</b> (\pm 2\%FS)), $1000(\pm 2\%$ FS)), <b>1000</b> (\pm 2\%FS)), <b>1000</b> (\pm 2\%FS)), $1000(\pm 2\%$ FS)), <b>1000</b> (\pm 2\%FS)), <b>1000</b> (\pm 2\%FS))) + <b>1000</b> (\pm 2\%FS))) + <b>1000</b> (\pm 2\%FS)))) + <b>1000</b> (\pm 2\%FS))) + <b>1000</b> (\pm 2\%FS))) + <b>1000</b> (\pm 2\%FS))) + <b>1000</b> (\pm 2\%FS)))) + <b>1000</b> (\pm 2\%FS)))) + <b>1000</b> (\pm 2\%FS)))) + <b>1000</b> (\pm 2\%FS)))) + <b>1000</b> (\pm 2\%FS))))) + <b>1000</b> (\pm 2\%FS)))))))))))))))))))))))))))))))))))) |

- 100%FS). It is set to  $\pm$  20%FS by default.
- Upon boot-up, scale automatically zeros.

#### Manual-Zero Range

- Press  $\square$  or  $\square$  to enter Manual-Zero Range.  $\neg$  = · shows.
- Press  $\overbrace{\text{ZERO}}^{\bullet}$  or  $\overbrace{\Box}$  and  $\bigtriangledown$  to change range.
- Manual-Zero Range can be set to:  $\Box$  (disabled),  $\supseteq$  (±2%FS),  $\exists$  (±3%FS),  $\forall$  (±4%FS),  $\Box$  (±10%FS),  $\supseteq$  (±20%FS),  $\Box$  (±100%FS). It is set to ±4%FS by default.
  - $\mathbf{J}$  Zero is allowed only when weight is within Manual-Zero range.

#### Zero-Tracking Range

- Press  $\square$  or  $\square$  to enter Zero-Tracking Range. = - shows.
- Image: PressImage: OrImage: Or<
- Zero-Tracking Range can be set to: 0.0 (disabled), 0.5 (± 0.5e), 1.0 (± 1.0e), 1.5 (± 1.5e), 2.0 (± 2.0e), 2.5 (± 2.5e), 3.0 (± 3.0e), 3.5 (± 3.5e), 4.0 (± 4.0e), 4.5 (± 4.5e), 5.0 (± 5.0e). It is set to ± 0.5e by default.
- Enabling Zero-Tracking will enhance scale temperature and drift performance.

#### Zero Range

 $\checkmark$ Press $\overbrace{\frown}$ or $\Box$ to enter Zero Range. $\overbrace{\frown}$  $\neg$  $\neg$ shows. $\checkmark$ Press $\overbrace{\frown}$ or $\frown$ and $\Box$ to change range. $\checkmark$ Zero Range can be set to: $\bigcirc$  $\bigcirc$  $\bigcirc$  $\bigcirc$  $\bigcirc$  $\bigcirc$ 1.0e), $\bigcirc$  $\bigcirc$  $\bigcirc<math>\bigcirc$  $\bigcirc$  $\bigcirc$  $\bigcirc$  $\bigcirc$  $\bigcirc$  $\bigcirc$  $\bigcirc$  $\bigcirc$  $\bigcirc$  $\bigcirc$  $\bigcirc$  $\bigcirc$ 

Zero Range defines the range that scale must fall into before accumulation or printing operation becomes active. When load is removed from scale, left weight must be lighter than the value set.

#### Zero-Saving

- $\checkmark$ Press $\overbrace{HOLD}^{\frown}$ or $\bigcirc$ to enter Zero-Saving. $\overbrace{\Box}^{\bullet}$ =-=shows. $\checkmark$ Press $\overbrace{\Box}^{\bullet}$ or $\bigcirc$ and $\bigcirc$ to change Zero-Saving status.
- Zero-Saving can be set to: <a href="https://www.cenabled">https://www.cenabled</a>), <a href="https://www.cenabled">F</a> (disabled). It is set to disabled by default.
  - When Zero-saving is enabled, Auto Zero is disabled automatically. Scale calculates weight based on the last Zeroing action.

#### Anti-Motion Level

- Press  $\bigcap_{H \cup L D}$  or  $\square$  to enter Anti-Motion Level. **5** <u>L</u> **b** shows.
- $\checkmark$  Press  $\rightarrow$  or  $\rightarrow$  and  $\bigtriangledown$  to change level.
- Anti-Motion Level can be set to: (disabled), (weakest),
  (weak), (normal), (strong), (strongest). It is set to weakest by default.
  - At the cost of measuring time, Anti-Motion intelligently settles down weight reading when scale is in motion. The weaker Anti-Motion is, the faster weight reading displays, but the longer it takes to get stable weight reading.

### Dynamic Weighing

Press or to enter Dynamic Weighing. d d - - - shows.
 Press or to enter Dynamic Weighing to change Dynamic Weighing

status.

- $\checkmark$  Dynamic Weighing can be set to:  $\Box \sqcap$  (enabled),
  - $\Box F F$  (disabled). It is set to disabled by default.
- In some special application where scale's accuracy is not so important as scale's stability for weight reading and data printing, Dynamic Weighing can be enabled to settle down the weight reading faster.

### **Gravity Acceleration**

- Press or to enter Gravity Acceleration.  $\Box - -$  shows.
- Press $\stackrel{\bullet}{\frown}_{ZERO}$ or $\widehat{\frown}$ and $\bigcirc$ to change digit. Press $\stackrel{\bullet}{\Box}_{TARE}$ or $\bigotimes$ and $\bigcirc$ to right scroll digit. Press $\bigcirc$ to input decimalpoint. Input Gravity Acceleration value.
- Gravity Acceleration can be set from to: **[] [] []** to **99999**. It is set to 9.794 by default.
- Adjust Gravity Acceleration, only when you use the scale in a place where acceleration of gravity is greatly different from the place where the scale is calibrated.

### User Unit

- Press  $\square$  or  $\square$  to enter User Unit.  $\square$  - - shows.
- Press $\overrightarrow{P}$ or $\overrightarrow{O}$ and $\bigcirc$ to change digit. Press $\overrightarrow{T}$ or $\overrightarrow{D}$ and $\bigcirc$ to right scroll digit. Press $\bigcirc$ to input decimalpoint. Input User Unit value.
- User Unit can be set from to: **O** to **9999**. It is set to 1.000 by default.
  - User Unit is a named unit which is usually used in user's region, but not included in scale by default, like kg, lb, etc. It is a ratio to System Unit. For example, if User Unit is set to 1.234 and

System Unit is kg, then after switching to User Unit, scale calculates weight (1000kg), and displays the calculated value (1234usr).

## 2. Calibration

**[H]** shows.

(i) It is NOT recommended to enter Calibration unless you are authorized from your local representative.

#### **Calibration Unit**

- Press  $\bigcap_{H \cup L}$  or  $\square$  to enter Calibration Unit.  $\bigcup_{n \to -}$  shows.
  - Press  $\stackrel{\bullet}{\underset{ZERO}{\longrightarrow}}$  or  $\widehat{\Box}$  and  $\bigcirc$  to change Calibration Unit.
- Calibration Unit can be set to: **\' \'** (kg), **\' \'** (lb). It is set to kg by default.

### **Calibration Gravity Acceleration**

- Press  $\square$  or  $\square$  to enter Calibration Gravity Acceleration.  $\square$  - - - shows.
- Press  $\overrightarrow{P}$  or  $\overrightarrow{O}$  and  $\bigcirc$  to change digit. Press  $\overrightarrow{T}$  or  $\overrightarrow{O}$  and  $\bigcirc$  to right scroll digit. Press  $\overrightarrow{P}$  to input decimal point. Input Calibration Gravity Acceleration value.
- Calibration Gravity Acceleration can be set from to: **[] []** to **[] [] []** It is set to 9.794 by default.

### Max. Cap.

 $\checkmark$ Press $\bigcirc$ or $\bigcirc$ to enter Max. Cap.. $\bigcirc$  $\bigcirc$  $\bigcirc$  $\bigcirc$ shows.

- Press $\stackrel{\bullet}{\frown}$  or $\stackrel{\bullet}{\frown}$  and $\bigcirc$  to change digit. Press $\stackrel{\bullet}{\Box}$  or $\stackrel{\bullet}{\Box}$  and $\bigcirc$  to right scroll digit. Press $\stackrel{\bullet}{\Box}$  to input decimalpoint. Input Max. Cap. value.
- Max. Cap. can be set from to:  $\square \square \square \square$  to 999999.
- Do NOT attempt to set Max. Cap. greater than scale's actual capacity. Overloading causes severe harm to scale, and is very dangerous.

### **Zero** Detection

- $\checkmark$ Press $\bigcirc$  $\bigcirc$ <td
- Keep scale no load. Press  $\begin{bmatrix} \bullet \\ HOLD \end{bmatrix}$  or  $\Box$  to display weight code **12345**.
- ✓ Wait until weight code is stable. Press or □ to start weight detection. Scale automatically enters Load1 Detection.

### Load1 Detection

- ✓ LoAd I shows.
- $\checkmark$  Load standard weight, press  $\square$  or  $\square$ .  $\square$   $\square$   $\square$   $\square$   $\square$  shows.
- Keep load stable. Press  $\bigcirc$  or  $\bigcirc$  to display weight code **23456**.
- Wait until weight code is stable. Press or to start weight detection. Scale automatically enters Load2 Detection.

### Load2 Detection

- LoAd2 shows.
- If one weight calibration is enough, press  $\bigcup_{ONOFF}$  or  $\bigcup_{U}$  to exit Calibration.

| $\checkmark$ | Load standard weight, press $\mathbf{G}$ or $\mathbf{\Box} \cdot \mathbf{\Box} \mathbf{\Box} \mathbf{\Box} \mathbf{\Box} \mathbf{\Box} \mathbf{\Box}$ shows.                                                                                                    |
|--------------|----------------------------------------------------------------------------------------------------|
| $\checkmark$ | Press $\overrightarrow{P}_{ZERO}$ or $\overrightarrow{D}$ and $\overrightarrow{P}$ to change digit. Press $\overrightarrow{T+}_{TARE}$ or                                                                                                    |
|              | $\overrightarrow{\square}$ and $\overleftarrow{\square}$ to right scroll digit. Press $\overrightarrow{\square}$ to input decimal                                                                                                    |
|              | point. Input weight value.                                                                                                    |
| $\checkmark$ | Keep load stable. Press $\bigcap_{H \cup LD}$ or $\square$ to display weight code                                                                                                    |
|              | 34567.                                                                                                    |
| $\checkmark$ | Wait until weight code is stable. Press $\mathbf{F}$ or $\mathbf{\Box}$ to start                                                                                                    |
|              | weight detection. Scale automatically enters Load3 Detection.                                                                                                    |
| _            | Lood? Detection                                                                                                    |
|              | Loads Detection                                                                                                    |
| $\mathbf{N}$ | I - A - Shows                                                                                                    |
| للنا         |                                                                                                    |
| ····         | If two weights calibration is enough, press $\bigcup_{ONOFF}$ or $\bigcup_{ONOFF}$ to exit                                                                                                    |
|              | If two weights calibration is enough, press $\bigcup_{ONOFF}$ or $\bigcup_{ONOFF}$ to exit Calibration.                                                                                                    |
|              | If two weights calibration is enough, press $\bigcup_{OUOFF}$ or $\bigcup_{U}$ to exit Calibration.<br>Load standard weight, press or $\square . \square \square \square \square \square$ shows.                                                                                                    |
|              | If two weights calibration is enough, press $\bigcup_{ONOFF}$ or $\bigcup_{O}$ to exit Calibration.<br>Load standard weight, press $\bigcap_{HOLD}$ or $\square . \bigcirc_{O} \bigcirc_{O} \bigcirc_{O}$ shows.<br>Press $\bigoplus_{ZERO}$ or $\bigcirc_{O}$ and $\bigcirc$ to change digit. Press $\bigoplus_{TARE}$ or                                                                                                    |
|              | If two weights calibration is enough, press $\bigcup_{DUDF}$ or $\bigcup_{DUDFF}$ to exit Calibration.<br>Load standard weight, press $\bigcap_{HOLD}$ or $\square . \bigcirc_{DUDFF} \bigcirc_{DUD}$ shows.<br>Press $\bigcup_{ZERO}$ or $\bigcirc_{DUDFF}$ and $\bigcirc_{DUDFF}$ to change digit. Press $\bigcup_{TAREF}$ or $\bigcirc_{DUDFF}$ and $\bigcirc_{DUDFF}$ to input decimal                                                                                                    |
|              | If two weights calibration is enough, press $\bigcup_{DUDF}$ or $\bigcup_{DUDF}$ to exit Calibration.<br>Load standard weight, press $\bigcap_{HOLD}$ or $\square . \bigcirc_{DUDF} \square \odot_{DUD}$ shows.<br>Press $\bigcup_{ZERO}$ or $\bigcirc_{DUD}$ and $\bigcirc_{DUD}$ to change digit. Press $\bigcup_{TARE}$ or $\bigcirc_{DUD}$ and $\bigcirc_{DUD}$ to right scroll digit. Press $\bigcap_{PUDF}$ to input decimal point. Input weight value.                                                                                                    |
|              | If two weights calibration is enough, press $\bigcup_{MOF}$ or $\bigcup_{D}$ to exit<br>Calibration.<br>Load standard weight, press $\bigcap_{HOLD}$ or $\square . \bigcirc_{O} \bigcirc_{O} \bigcirc_{O}$ shows.<br>Press $\underbrace{\uparrow_{CFO}}_{ZERO}$ or $\bigcirc_{O}$ and $\bigcirc_{O}$ to change digit. Press $\underbrace{\uparrow_{TARE}}_{TARE}$ or<br>$\bigcirc_{O}$ and $\bigcirc_{O}$ to right scroll digit. Press $\bigcap_{P}$ to input decimal<br>point. Input weight value.<br>Keep load stable. Press $\bigcap_{HOLD}$ or $\square$ to display weight code                                                                                                    |
|              | If two weights calibration is enough, press $\bigcup_{\text{INFF}}$ or $\bigcup_{\text{INFF}}$ to exit<br>Calibration.<br>Load standard weight, press $\bigcap_{\text{INFD}}$ or $\square . \bigcirc_{\text{INFF}} \bigcirc_{\text{INFF}}$ shows.<br>Press $\bigcup_{\text{INFF}}$ or $\bigcirc_{\text{INFF}}$ and $\bigcirc_{\text{INFF}}$ to change digit. Press $\bigcup_{\text{INFF}}$ or<br>$\bigcup_{\text{INFF}}$ and $\bigcirc_{\text{INFF}}$ to change digit. Press $\bigcup_{\text{INFF}}$ or<br>$\bigcup_{\text{INFF}}$ and $\bigcirc_{\text{INFF}}$ to right scroll digit. Press $\bigcap_{\text{INFF}}$ to input decimal<br>point. Input weight value.<br>Keep load stable. Press $\bigcap_{\text{INFF}}$ or $\square$ to display weight code<br><b>HOLD</b> or $\square$ to display weight code |
|              | If two weights calibration is enough, press $\bigcup_{\text{INOFF}}$ or $\bigcup$ to exit Calibration.<br>Load standard weight, press $\bigcap_{\text{HOLD}}$ or $\bigcirc$ . $\bigcirc_{\text{IOFF}}$ $\bigcirc_{\text{IOFF}}$ or $\odot$ shows.<br>Press $\overbrace_{\text{ZERO}}^{\text{TOFF}}$ or $\bigcirc_{\text{IOFF}}$ and $\bigcirc$ to change digit. Press $\overbrace_{\text{TARE}}^{\text{TOFF}}$ or $\bigcirc_{\text{IOFF}}$ and $\oslash$ to right scroll digit. Press $\bigcirc_{\text{P}}$ to input decimal point. Input weight value.<br>Keep load stable. Press $\bigcap_{\text{HOLD}}$ or $\bigcirc$ to display weight code<br><b>45670</b> .<br>Wait until weight code is stable. Press $\bigcap_{\text{HOLD}}$ or $\bigcirc$ to start                                                   |
|              | If two weights calibration is enough, press $\bigcup_{DUOFF}$ or $\bigcup_{D}$ to exit Calibration.<br>Load standard weight, press $\bigcap_{HOLD}$ or $\Box$ . $\Box$ $\Box$ $\Box$ shows.<br>Press $\underbrace{+}_{CFC}$ or $(\Box)$ and $\Box$ to change digit. Press $\underbrace{+}_{TRE}$ or $\Box$ and $(\Box)$ to right scroll digit. Press $\cap$ to input decimal point. Input weight value.<br>Keep load stable. Press $\bigcap_{HOLD}$ or $\Box$ to display weight code $H \subseteq G \subseteq G$ .<br>Wait until weight code is stable. Press $\bigcap_{HOLD}$ or $\Box$ to start weight detection. Scale automatically exits Calibration.                                                                                                    |